## **RecoveryTools Lotus Notes Migration Tool**

The best migration tool to migrate Lotus Notes database to multiple saving formats

Many people have large volumes of Lotus notes saved with them which they look to convert to another format to access them on another platform or for sharing purposes. We have an ideal solution for users who need to migrate Lotus notes to their desired format. Lotus Notes Migration Tool batch migrates Lotus Notes files at once into 30+ saving formats including MSG, EML, PST, MBOX, CSV, Gmail, Thunderbird, Outlook.com and more. The tool is capable to export data from all folders such as Inbox, Drafts, Sent, Junk, Trash etc.

Visit the official page: <u>RecoveryTools Lotus Notes Migration Tool</u>

| nMigrator v6.5 (Trial)       |                                                                                                    | - 0                                                                                                    | × |
|------------------------------|----------------------------------------------------------------------------------------------------|----------------------------------------------------------------------------------------------------|---|
| Add Files Add Folders Conver | (?) (?) (?)<br>rt About Support Activate                                                                                                    | nMigrator <sup>®</sup><br>Migrate Lotus Notes Mailboxe                                                                                             |   |
|                              | Why Choose n<br>Helping customers & busi<br>Lifetime license validity (<br>All future updates & tech<br>Instant delivery of licens<br>30 day - money back gu | Migrator®<br>inesses since 2002<br>( <i>no license renewal charges</i> )<br>hnical support are available at free of cost<br>e by email<br>uarantee |   |
|                              |                                                                                                    |                                                                                                    |   |

Step 1: Download and Run the software on your P.C

Step 2: Click on Add Files or Add Folders option and browse the Lotus Notes Files/folders.

| 😑 n | Migrator v6.5 (Trial)                                                                                                    |                   |                                   |                     |            | – 🗆 X                                     |  |  |
|-----|----------------------------------------------------------------------------------------------------|-------------------|-----------------------------------|---------------------|------------|-------------------------------------------|--|--|
| A   | Add Files Add Folders Convert About Support Activate Migrator Migrator X                                                                                                    |                   |                                   |                     |            |                                           |  |  |
|     | $\leftarrow \rightarrow \checkmark \uparrow$ $\rightarrow$ This PC $\rightarrow$ Windows (C:) $\rightarrow$ Sample $\rightarrow$ nsf $\rightarrow$ T $\rightarrow$ $\checkmark $ $\bigcirc$ $\checkmark$ Search T     |                   |                                   |                     |            |                                           |  |  |
|     | Organize 👻 New folde                                                                                                    | r                 |                                   |                     |            | ≣ ▾ 🔲 ?                                   |  |  |
|     | Quick access                                                                                                    | Name              | Date modified<br>4/2/2020 7:13 PM | Type<br>File folder | Size       |                                           |  |  |
|     | <ul> <li>This PC</li> <li>3D Objects</li> <li>Desktop</li> <li>Documents</li> <li>Downloads</li> <li>Music</li> <li>Pictures</li> <li>Videos</li> <li>Windows (C:)</li> <li>RECOVERY (D:)</li> <li>Network</li> </ul> |                   |                                   |                     | 20,000 110 | No preview available.                     |  |  |
|     | File na                                                                                                    | me: workmails.nsf |                                   |                     | ~ NS       | Files (*.nsf)     ~       Open     Cancel |  |  |
|     |                                                                                                    |                   |                                   |                     |            |                                           |  |  |

Step 3: Choose the desired saving option from the list.

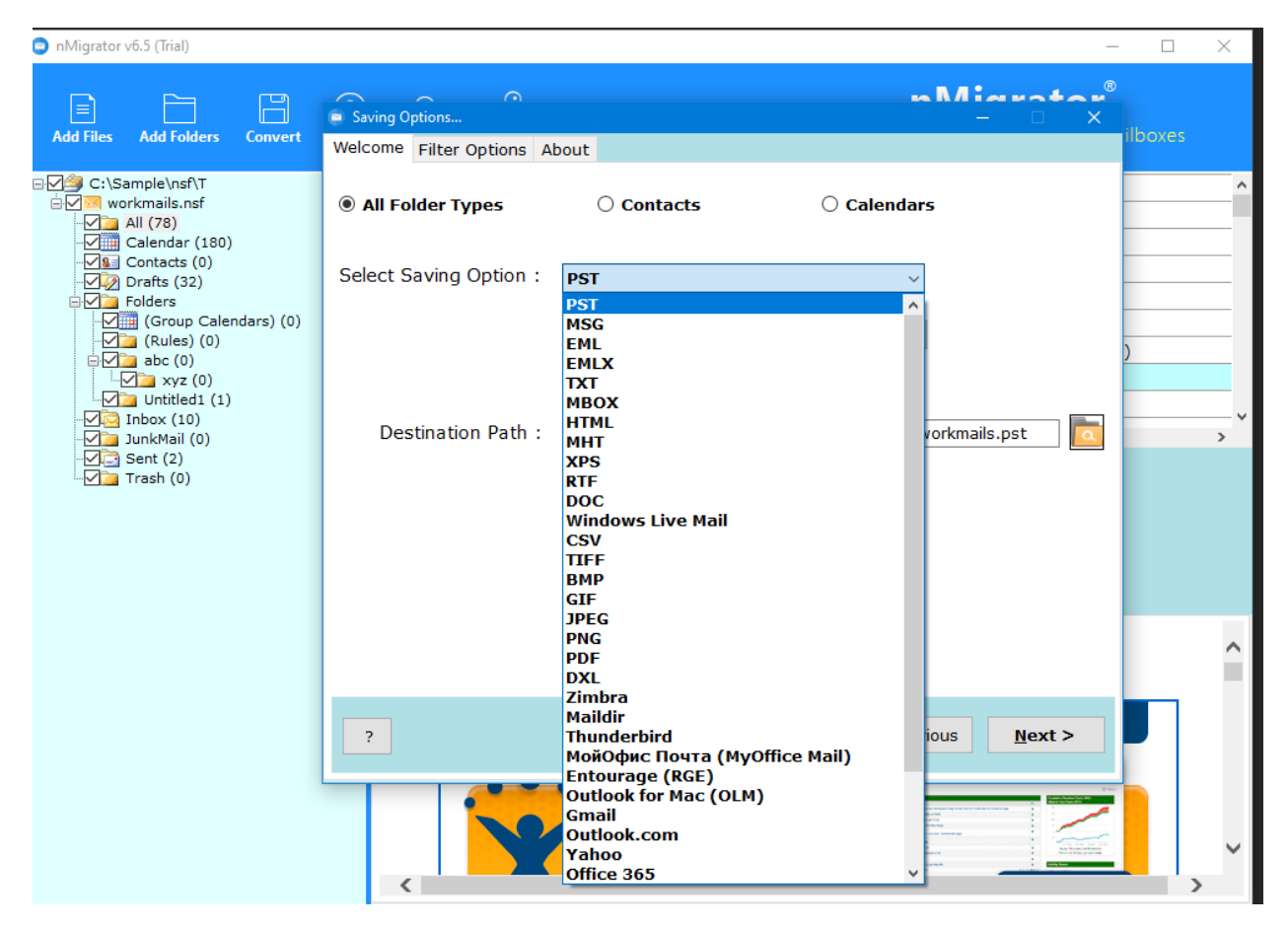

Step 4: Apply Advanced Filter setting for selective conversion.

| nMigrator v6.5 (Trial)     |                                                                    | – 🗆 X                                  |
|----------------------------|--------------------------------------------------------------------|----------------------------------------|
|                            | nMig                                                               | rator®                                 |
| Add Files Add Folders      | Saving Options                                                     | × Notes Mailboxes                      |
| :<br>⊡√Z∕j C:\Sample\nsf\T | Welcome Filter Options About                                       |                                        |
| workmails.nsf              | Use Advance Settings for Filter Saving                             |                                        |
| Calendar (180)             | Date Range Wednesday, August 21 - Wednesday, August 21 -           |                                        |
| Drafts (32)                | From                                                               |                                        |
| Group Caler                | п По По                                                            |                                        |
| abc (0)                    | □ Subject                                                          | rk (70/536)                            |
| xyz (0)<br>Untitled1 (1)   | Exclude Folders WhiteList,BlackList                                | ~~~~~~~~~~~~~~~~~~~~~~~~~~~~~~~~~~~~~~ |
|                            |                                                                    |                                        |
|                            | e.g. WhiteList.BlackList etc.                                      |                                        |
|                            | □ Organizer ne@ne.com                                              |                                        |
|                            | Default used for Office 365 & Exchange Calendars for blank entries |                                        |
|                            | Root Folder Migrated                                               |                                        |
|                            | □ TEXT Formatting (Change to change Body formatting to Text)       | ^                                      |
|                            | 🗆 Mails 🔹 Calendars 📄 Contacts                                     |                                        |
|                            | Request for more features Import Settings Export Settings          |                                        |
|                            |                                                                    |                                        |
|                            | Announcing                                                         |                                        |
|                            |                                                                    |                                        |
|                            |                                                                    |                                        |

Step 5: Choose the location and click Next to migrate Lotus notes.

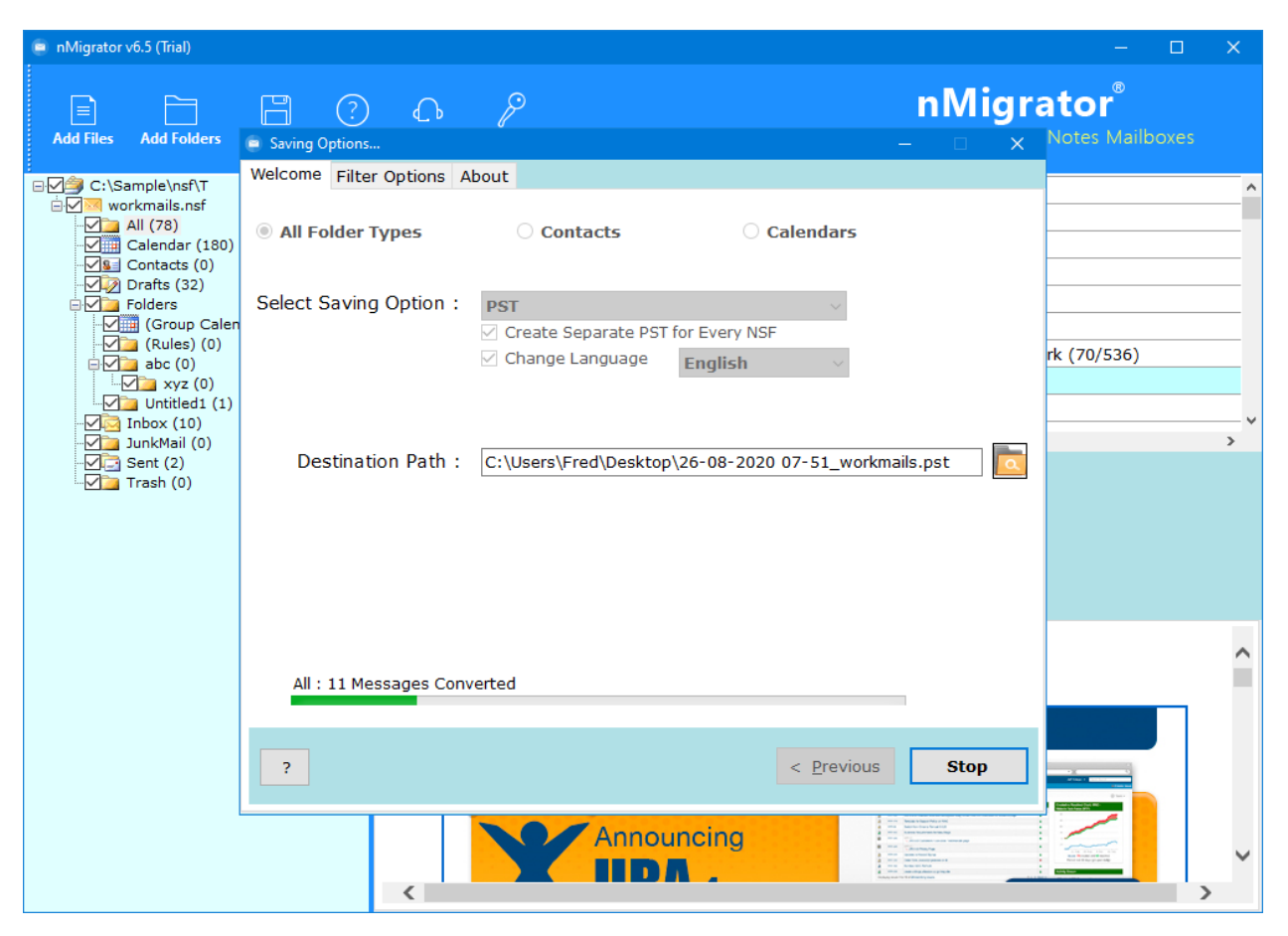

Following the above steps, you can easily migrate all your Lotus Notes data along with the attachments to your desired format seamlessly. You can also check and uncheck the needed data boxes as per your requirement.

## Conclusion

The Lotus Notes Migration tool is the top-rated software as per experts to migrate large volumes of files to your desired format with high speed and accuracy. The safe and secured tool migrates data keeping user's privacy in mind and process it on the local server. The tool guarantees to maintain the folder structure and hierarchy without changing it during the migration process.